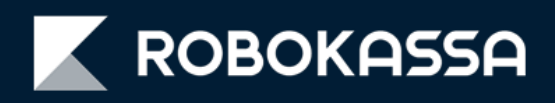

# OpenCart

# Оплата частями,

в рассрочку и кредит

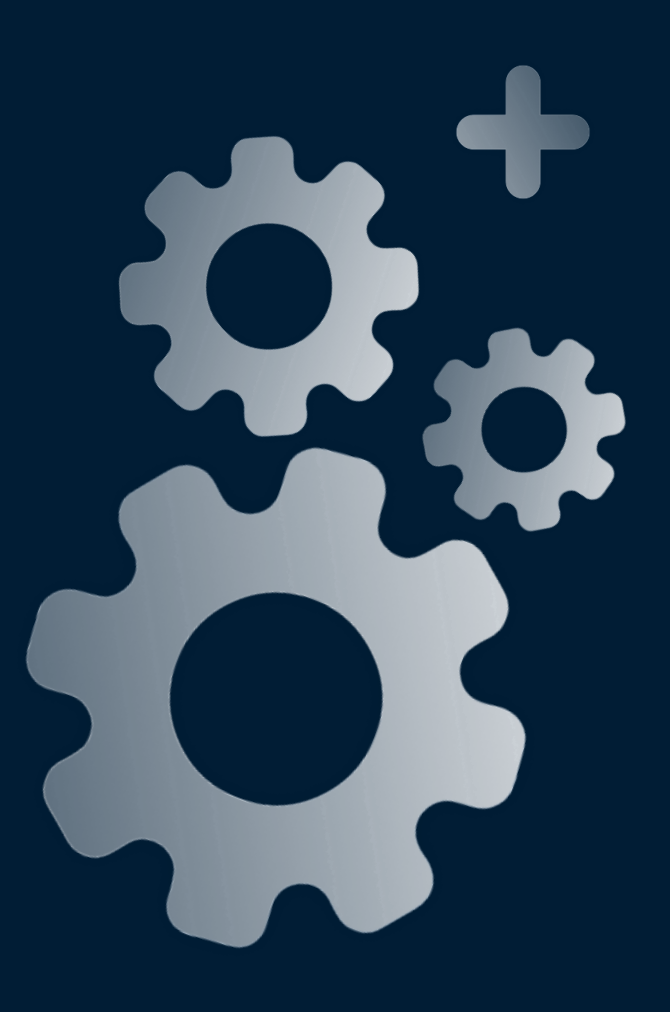

### Обновление модуля OpenCart

После обновления модуля в оформлении заказа для покупателя появится возможность выбрать:

- оплату частями через сервис «Подели»;
- оплату в рассрочку и кредит на удобных условиях;

#### Где покупатель увидит эти способы оплаты?

После включения у покупателя в корзине появятся дополнительные способы оплаты:

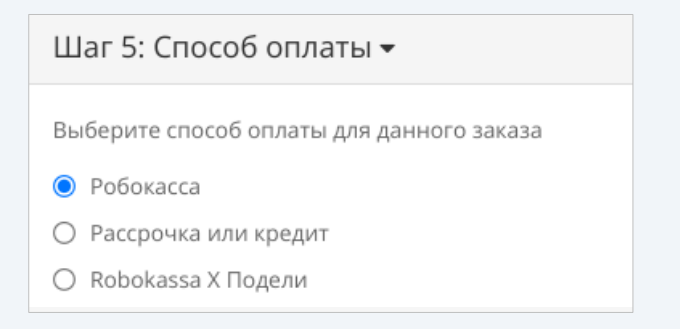

При этом сразу после оформления заказа покупатель будет переадресован на выбранный способ оплаты, минуя платежную страницу Robokassa.

#### ВАЖНО!

Стоимость товара для оплаты через сервис «Подели»:

- Минимальная 300 рублей;
- Максимальная сумма: 35 000 рублей.

Стоимость товара для оплаты в рассрочку и кредит:

- Минимальная 1500 рублей;
- Максимальная сумма: 200 000 рублей, для некоторых категорий 500 000 рублей.

# Где проверить доступен ли мне сервис «Подели» и прием платежей в рассрочку и кредит ?

Проверить какие способы оплат у вас включены можно перейдя в <u>Личный кабинет</u> Robokassa.

Там вы сможете:

- проверить подключён ли сервис «Подели»;
- настроить максимально доступный период оплаты в рассрочку и кредит (именно они будут видны для покупателя);
- оставить доступной для покупателя только рассрочку или только кредит.

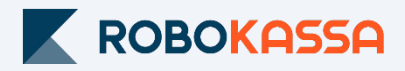

### Настройка в Robokassa

В Личном кабинете Robokassa необходимо убедиться, что вам разрешен способ оплаты «Подели».

Также в Личном кабинете вы можете отредактировать сроки Рассрочки и Кредита, которые будут доступны клиенту.

#### Как настроить оплату через сервис «Подели»?

1. Перейдите в раздел «Центр продаж»;

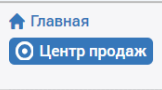

2. Включите оплату по частям через «Подели».

| Оплата по частям<br>овышает средний чек                                                                 |                                         |  |
|----------------------------------------------------------------------------------------------------|-----------------------------------------|--|
| ПОДели                                                                                                  | Не подключено                           |  |
| Оплата частями через с                                                                                  | ервис «Подели»                          |  |
| Настройка за 1 минуту, без дополн                                                                       | ительных договоров.<br>атёжной странице |  |
| Robokassa или в карточке товара.                                                                        | or our or beginninger                   |  |
| рудет доступно покупателям на п<br>Robokassa или в карточке товара.<br>- Доступно для покупок до 30 000 | p.                                      |  |

#### Как настроить рассрочку и кредит?

1. Перейдите в раздел «Настройки» и выберите «Рассрочка и кредит»;

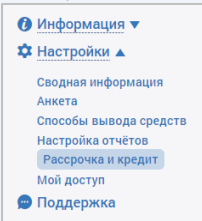

- 2. Включите для магазина кредит и/или рассрочку
- По умолчанию кредит включается вместе с рассрочкой;
- 3. Настройте максимально доступный для покупателя срок рассрочки:

| бредит                                                                                                  |                               |                   |                   |          |                    |         |         |         |         |
|----------------------------------------------------------------------------------------------------|-------------------------------|-------------------|-------------------|----------|--------------------|---------|---------|---------|---------|
| окупатель самосто                                                                                       | ятельно                       | выбирае           | ет срок к         | редитова | ния                |         |         |         |         |
| выплачивает проц                                                                                        | енты бан                      | іку.              |                   |          |                    |         |         |         |         |
|                                                                                                    |                               |                   |                   |          |                    |         |         |         |         |
|                                                                                                    |                               |                   |                   |          |                    |         |         |         |         |
| Всегда. Да                                                                                              |                               |                   |                   |          |                    |         |         |         |         |
|                                                                                                    |                               |                   |                   |          |                    |         |         |         |         |
| Коммисия () 2,25%                                                                                       |                               |                   |                   |          |                    |         |         |         |         |
| Коммисия i 2,25%<br>Рассрочка                                                                           |                               |                   |                   |          |                    |         |         |         |         |
| Коммисия 1 2,25%<br>Рассрочка<br>еспроцентная расс<br>ыбираете срок расс<br>Всегда, Да                  | рочка дл<br>срочки.           | я ваших           | покупат           | елей, вы | самостоя           | тельно  |         |         |         |
| Коммисия 1 2,25%<br>Рассрочка<br>еспроцентная рассыбираете срок расс<br>Всегда, Да<br>Продолжительность | рочка дл.<br>срочки.<br>Выкл. | я ваших<br>3 мес. | покупат<br>4 мес. | 6 мес.   | самостоя<br>8 мес. | 10 мес. | 12 мес. | 18 мес. | 24 мес. |

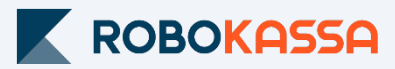

### Подключение в OpenCart

После настройки Robokassa и обновления модуля включите дополнительные способы оплаты в OpenCart.

#### 1. Перейдите в раздел «Модули» - «Расширение».

Модули / Расширения 🕋 модули / Расширения

#### 2. У вас появится три вида оплаты через Robokassa:

| Робокасса                     | ROBOKASSA | Включено | <ul> <li>Image: Contract of the second second s</li></ul> |
|-------------------------------|-----------|----------|----------------------------------------------------------------------------------------------------|
| Робокасса. Кредит и рассрочка | ROBOKASSA | Включено | <ul> <li>Image: Contract of the second second s</li></ul> |
| Робокасса Х Подели            | ROBOKASSA | Включено | <i>I</i> •                                                                                                    |

#### 3. Вы можете включить все сразу или только один:

| Робокасса Х Подели 🔏 > Оплата > Робокасса Х Подели |                                                                                                    |  |  |
|----------------------------------------------------|----------------------------------------------------------------------------------------------------|--|--|
| 🖋 Редактирование модуля                            | Робокасса"                                                                                                    |  |  |
| Включить способ оплаты<br>по частям "Подели"       | Включен<br>1. Пункт «Включено» добавляет возможность оплаты через «Подели» на вашем сайте с помощью виджета.<br>2. Оплата проходит, минуя платёжную страницу Robokassa. Покупатель сразу переходит к оплате частями «Подели».<br>3. Минимальная сумма платежа через «Подели» — 300 рублей, максимальная — 35.000 рублей. |  |  |
| Робокасса. Кред                                    | ИТ И рассрочка 🕋 > Оплата > Робокасса. Кредит и рассрочка                                                                                                    |  |  |

| Редактирование модуля "Робокасса"              |                                                                                                    |  |  |
|------------------------------------------------|----------------------------------------------------------------------------------------------------|--|--|
| Включить способ оплаты в<br>рассрочку и кредит | Включен<br>1. Пункт «Включено» добавляет возможность оплаты в рассрочку или кредит на вашем сайте с помощью виджета.<br>2. Оплата проходит, минуя платёжную страницу Robokassa. Покупатель сразу переходит к оплате в рассрочку или кредит.<br>3. Минимальная сумма платежа в рассрочку или кредит — 1500 рублей, максимальная — 200.000 или до 500.000 рублей |  |  |

#### 4. После включения у покупателя в корзине появятся дополнительные способы оплаты:

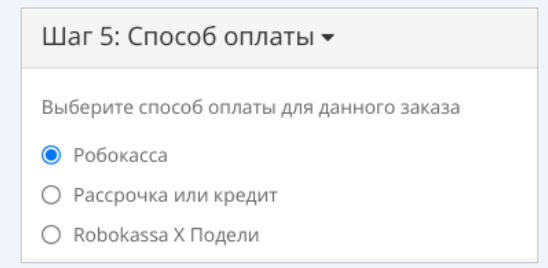

При этом сразу после оформления заказа покупатель будет переадресован на выбранный способ оплаты, минуя платежную страницу Robokassa.

Если у вас есть разработчик - вы можете вынести кнопки информирования о способах оплаты через сервис Подели и оплату в рассрочку и кредит на карточку товара. Для этого вы можете использовать наши исходники <u>https://github.com/robokassa/credit-styles</u>

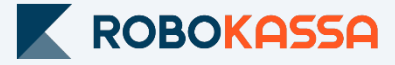

# Остались вопросы?

Москва и область

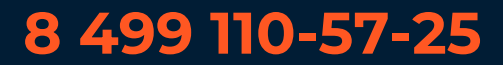

Регионы

## 8 800 500-25-57

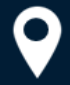

г. Москва, Стремянный переулок д. 26

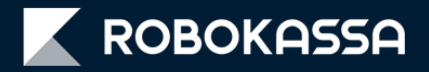